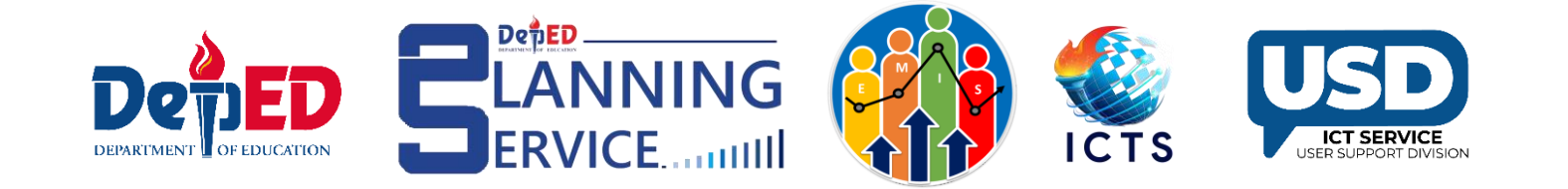

### National Achievement Test (NAT) Integration in LIS User Guide

# **Features**

- Centralized Uploading for BEA's Exclusive Account
- View access for School Heads, Divisions, Regions, and Central Office
  - Central Office All Regions, Divisions, and schools
  - Regional Office All Divisions and Schools within the region
  - Division Office All Schools within Division
  - School Head Assigned School
- Dashboard Summary of NAT data presented in graphical form
- Downloadable Report in Excel File

# **Procedure on viewing the NAT data for Grades 6, 10, and 12**

1. Go to the LIS website (<u>lis.deped.gov.ph</u>) and log in using School Head/ Division/ Regional/ Central Office account.

| Please sign in                                                                                                    |
|----------------------------------------------------------------------------------------------------|
| Username                                                                                                    |
| Password                                                                                                    |
| Sign in                                                                                                    |
| Forgot password?                                                                                                    |
| For class advisers, request School Head or<br>designated school system administrator to reset<br>password. For school heads, request Division<br>Planning Officer to reset password. |

ICTS

DenED

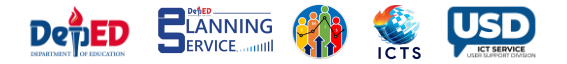

2. Once logged in, under DepEd Apps, select National Assessment Test Integration System link.

| DepEd Apps                                                       | Manage Apps |
|------------------------------------------------------------------|-------------|
| Learner Information System (STAGING)                             |             |
| (DEV) Enhanced Basic Education Information System (DEV)          |             |
| School Building Information System (For CO - EFD Personnel Only) |             |
| Basic Education Information System                               |             |
| Bayanihan 2 Basic Education System                               |             |
| National School Building Inventory System                        |             |
| WASH in Schools Online Monitoring System                         |             |
| National Assessment Test Integration System                      |             |

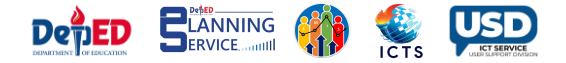

3. Once the link is clicked, it will be redirected to the dashboard.

# **NAT Dashboard – Central Office**

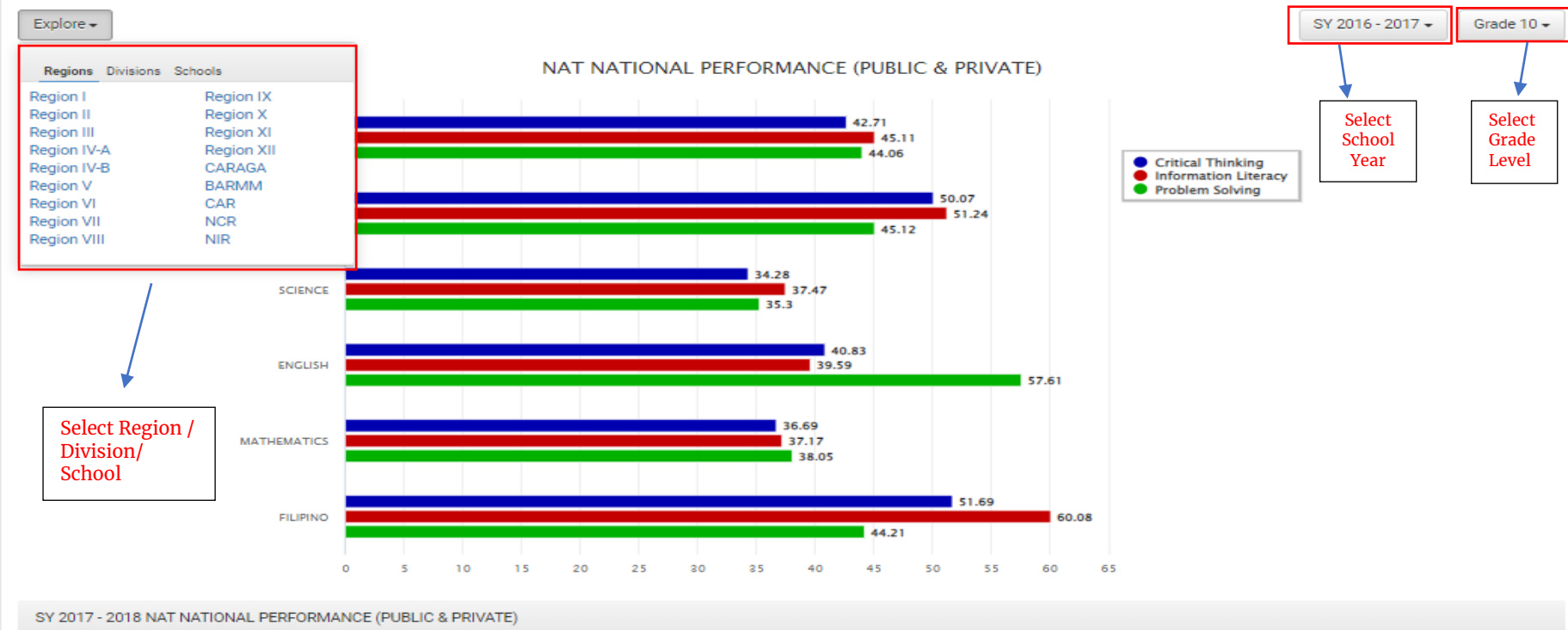

|                    | FILIPINO                |                      |                    | MATHEMATIC              | \$                   |                    | ENGLISH                 |                      |                    | SCIENCE                 |                      |                    | HEKASI                  |                      |                    | OVERALL                 |                      |
|--------------------|-------------------------|----------------------|--------------------|-------------------------|----------------------|--------------------|-------------------------|----------------------|--------------------|-------------------------|----------------------|--------------------|-------------------------|----------------------|--------------------|-------------------------|----------------------|
|                    | TIEITING                |                      |                    |                         | 5                    |                    | ENGEIGH                 |                      |                    | SOILINGE                |                      |                    | HERASI                  |                      |                    | OTERALL                 |                      |
| Problem<br>Solving | Information<br>Literacy | Critical<br>Thinking | Problem<br>Solving | Information<br>Literacy | Critical<br>Thinking | Problem<br>Solving | Information<br>Literacy | Critical<br>Thinking | Problem<br>Solving | Information<br>Literacy | Critical<br>Thinking | Problem<br>Solving | Information<br>Literacy | Critical<br>Thinking | Problem<br>Solving | Information<br>Literacy | Critical<br>Thinking |
| 44.21              | 60.08                   | 51.69                | 38.05              | 37.17                   | 36.69                | 57.61              | 39.59                   | 40.83                | 35.3               | 37.47                   | 34.28                | 45.12              | 51.24                   | 50.07                | 44.06              | 45.11                   | 42.71                |
|                    |                         |                      |                    |                         |                      |                    |                         | Dow                  | nload              |                         |                      |                    |                         |                      |                    |                         |                      |
|                    |                         |                      |                    |                         |                      |                    |                         |                      |                    |                         |                      |                    |                         |                      |                    |                         |                      |

Click to download the report.

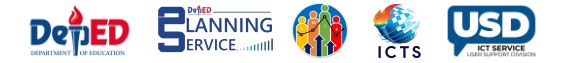

# **NAT Report**

|                       |           |                        |                         |                      |                        |                         |                      |                        |                         |                      |                        |                         |                      |                        |                         |                      |                        |                         | Bu                   |
|-----------------------|-----------|------------------------|-------------------------|----------------------|------------------------|-------------------------|----------------------|------------------------|-------------------------|----------------------|------------------------|-------------------------|----------------------|------------------------|-------------------------|----------------------|------------------------|-------------------------|----------------------|
|                       |           |                        |                         |                      |                        |                         |                      |                        |                         |                      |                        |                         |                      |                        |                         |                      |                        | NAT                     | IONAL ACHI           |
| Report: Institutional | Performar | nce Profil             | e - 21st Centu          | ry Skills            |                        |                         |                      |                        |                         |                      |                        |                         |                      |                        |                         |                      |                        |                         |                      |
| SCOPE: REGIONAL A     | ND NATION | IAL (COM               | BINED)                  |                      |                        |                         |                      |                        |                         |                      |                        |                         |                      |                        |                         |                      |                        |                         |                      |
|                       |           |                        | FILIPINO                |                      |                        | MATHEMATIC              | s                    |                        | ENGLISH                 |                      |                        | SCIENCE                 |                      |                        | HEKASI                  |                      |                        | OVERALL                 |                      |
| Region                | N         | Proble<br>m<br>Solving | Information<br>Literacy | Critical<br>Thinking | Proble<br>m<br>Solving | Information<br>Literacy | Critical<br>Thinking | Proble<br>m<br>Solving | Information<br>Literacy | Critical<br>Thinking | Proble<br>m<br>Solving | Information<br>Literacy | Critical<br>Thinking | Proble<br>m<br>Solving | Information<br>Literacy | Critical<br>Thinking | Proble<br>m<br>Solving | Information<br>Literacy | Critical<br>Thinking |
| Ilocos Regil          | 78778     | 42.55                  | 57.89                   | 48.97                | 36.42                  | 35.83                   | 34.72                | 53.07                  | 36.64                   | 37.76                | 33.25                  | 35.03                   | 32.52                | 42.41                  | 48.8                    | 46.44                | 41.54                  | 42.84                   | 40.08 l              |
| Cagayan V II          | 48138     | 42.98                  | 59.28                   | 50.65                | 38.42                  | 37.5                    | 36.24                | 56.48                  | 38.41                   | 39.48                | 34.45                  | 36.35                   | 33.32                | 44.2                   | 50.79                   | 48.9                 | 43.31                  | 44.47                   | 41.72 l              |
| Central Luz III       | 162296    | 43.92                  | 59.1                    | 50.97                | 36.41                  | . 35.85                 | 35.86                | 54.8                   | 38.04                   | 39.14                | 34.02                  | 35.94                   | 33.12                | 44.21                  | 49.9                    | 47.74                | 42.67                  | 43.76                   | 41.37 l              |
| CALABARZ IV-A         | 201125    | 45.84                  | 62.59                   | 53.87                | 37.49                  | 37.3                    | 37.09                | 58.97                  | 39.65                   | 41.55                | 35.15                  | 37.76                   | 34.32                | 46.97                  | 53.45                   | 51.84                | 44.88                  | 46.15                   | 43.73 l              |
| MIMAROP/IV-B          | 45158     | 45.28                  | 62.24                   | 52.27                | 37.09                  | 37.15                   | 35.77                | 54.12                  | 37.27                   | 38.76                | 34.08                  | 36.32                   | 33.7                 | 45.68                  | 51.13                   | 50.74                | 43.25                  | 44.82                   | 42.25 l              |
| Bicol RegicV          | 92553     | 44.05                  | 61.09                   | 51.28                | 36.19                  | 35.3                    | 35.52                | 54.66                  | 37.24                   | 38.36                | 33.8                   | 35.6                    | 33.06                | 44.36                  | 50.58                   | 49.78                | 42.61                  | 43.96                   | 41.6 l               |
| Western V VI          | 110560    | 43.62                  | 59.28                   | 51.55                | 38.96                  | 37.36                   | 37.13                | 59.42                  | 40.83                   | 42.13                | 36.18                  | 38.81                   | 35.18                | 44.74                  | 51.33                   | 50.88                | 44.58                  | 45.52                   | 43.38 l              |
| Central Vis VII       | 110808    | 43.66                  | 60.15                   | 52.54                | 38.79                  | 38.43                   | 37.52                | 62.09                  | 41.19                   | 43.16                | 36.44                  | 38.61                   | 35.76                | 46.74                  | 52.51                   | 52.87                | 45.55                  | 46.18                   | 44.37 l              |
| Eastern Vis VIII      | 65638     | 43.95                  | 60.01                   | 51.34                | 40.98                  | 39.46                   | 37.67                | 58.3                   | 42.22                   | 42.25                | 37.79                  | 39.65                   | 36.3                 | 45.57                  | 50.89                   | 50.92                | 45.32                  | 46.45                   | 43.7 l               |
| Zamboang IX           | 44091     | 42.49                  | 56.19                   | 47.32                | 37.69                  | 36.53                   | 34.76                | 52.94                  | 37.68                   | 38.21                | 33.7                   | 34.54                   | 32.54                | 40.85                  | 46.19                   | 44.81                | 41.53                  | 42.23                   | 39.53 l              |
| Northern NX           | 59766     | 43.09                  | 58.16                   | 49.97                | 38.85                  | 37.61                   | 36.49                | 57.35                  | 39 <b>.</b> 91          | 40.34                | 35.29                  | 37.14                   | 34.09                | 43.81                  | 49.53                   | 48.42                | 43.68                  | 44.47                   | 41.86 l              |
| Davao Reg XI          | 59449     | 44.14                  | 59 <b>.</b> 94          | 51.57                | 37.37                  | 36.35                   | 36.02                | 57.93                  | 38.82                   | 40.77                | 34.88                  | 37.39                   | 33.81                | 45.21                  | 50.51                   | 49.98                | 43.91                  | 44.6                    | 42.43 l              |
| SOCCSKSAI XII         | 55566     | 43.21                  | 57.49                   | 49.16                | 38.41                  | . 36.78                 | 35.57                | 54.03                  | 37.75                   | 38.67                | 34.31                  | 35.8                    | 33.18                | 42.5                   | 48                      | 46.46                | 42.49                  | 43.17                   | 40.61 l              |
| National C NCR        | 155028    | 46.88                  | 64.06                   | 56.33                | 40.41                  | . 39.11                 | 39.69                | 64.09                  | 43.74                   | 45.47                | 38.6                   | 41.73                   | 36.76                | 49.68                  | 56.81                   | 55.75                | 47.93                  | 49.09                   | 46.8 l               |
| Cordillera / CAR      | 20211     | 44.3                   | 62.38                   | 54.2                 | 40.12                  | 39.68                   | 39.66                | 65.42                  | 43.23                   | 43.87                | 37.44                  | 40.96                   | 35.85                | 46.92                  | 54.98                   | 54.33                | 46.84                  | 48.24                   | 45.58 l              |
| Autonomo(ARMM         | 14986     | 39.72                  | 50.16                   | 42.45                | 37.67                  | 35.16                   | 32.73                | 47.09                  | 37.48                   | 36                   | 31.39                  | 32.2                    | 30.94                | 35.56                  | 40.73                   | 37.81                | 38.29                  | 39.15                   | 35.99 l              |
| CARAGA R XIII         | 35981     | 43.32                  | 57.88                   | 49.74                | 41.07                  | 38.96                   | 37.32                | 55.83                  | 40.42                   | 40.52                | 36.36                  | 38.33                   | 35.35                | 43.42                  | 49.08                   | 48.41                | 44                     | 44.93                   | 42.27 l              |
| Not Specifi NS        | 57939     | 42.67                  | 55.99                   | 47.93                | 34.76                  | 34.15                   | 34.67                | 53.13                  | 37.09                   | 38.05                | 33.01                  | 34.13                   | 32.16                | 41.41                  | 47.37                   | 45.19                | 41                     | 41.75                   | 39.6 l               |
| NATIONAL              | 1418071   | 44.21                  | 60.08                   | 51.69                | 38.05                  | 37.17                   | 36.69                | 57.61                  | 39.59                   | 40.83                | 35.3                   | 37.47                   | 34.28                | 45.12                  | 51.24                   | 50.07                | 44.06                  | 45.11                   | 42.71 l              |

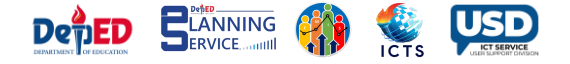

## **NAT Dashboard – Regional Office**

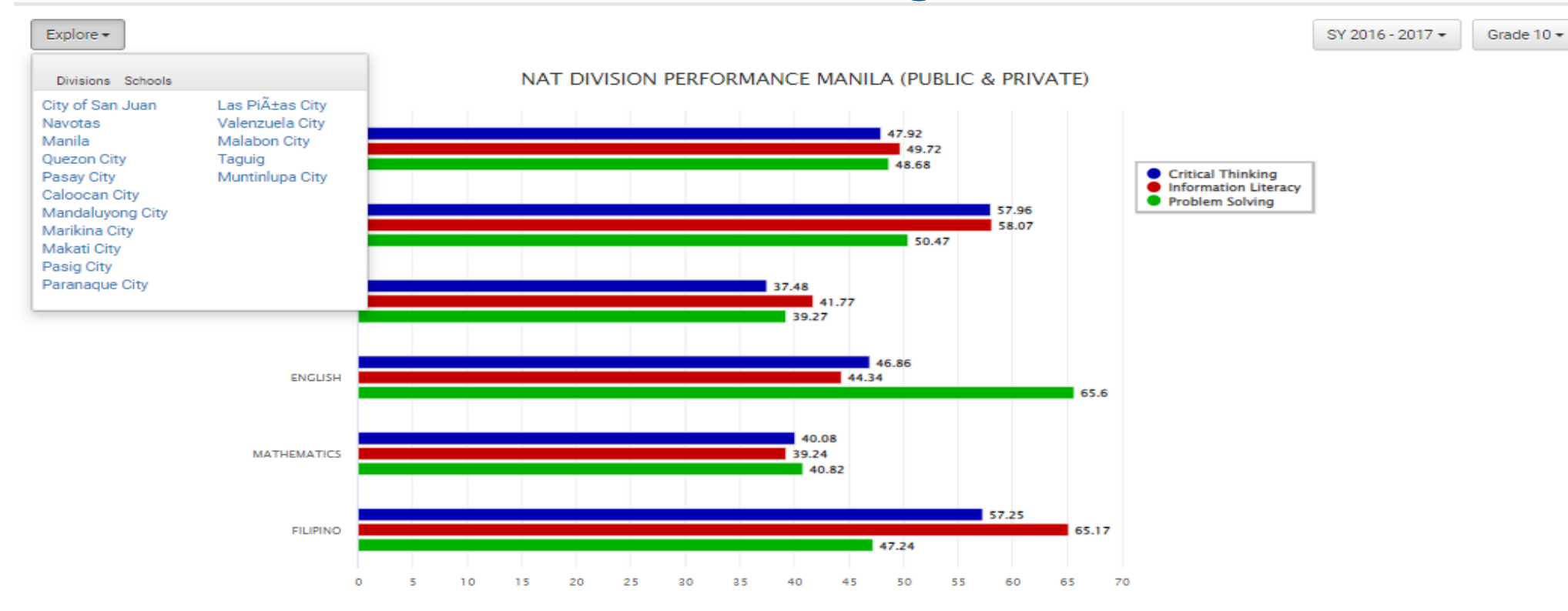

#### SY 2017 - 2018 NAT DIVISION PERFORMANCE MANILA (PUBLIC & PRIVATE)

|                    | FILIPINO                |                      | I                  | MATHEMATIC              | s                    |                    | ENGLISH                 |                      |                    | SCIENCE                 |                      |                    | HEKASI                  |                      |                    | OVERALL                 |                      |
|--------------------|-------------------------|----------------------|--------------------|-------------------------|----------------------|--------------------|-------------------------|----------------------|--------------------|-------------------------|----------------------|--------------------|-------------------------|----------------------|--------------------|-------------------------|----------------------|
| Problem<br>Solving | Information<br>Literacy | Critical<br>Thinking | Problem<br>Solving | Information<br>Literacy | Critical<br>Thinking | Problem<br>Solving | Information<br>Literacy | Critical<br>Thinking | Problem<br>Solving | Information<br>Literacy | Critical<br>Thinking | Problem<br>Solving | Information<br>Literacy | Critical<br>Thinking | Problem<br>Solving | Information<br>Literacy | Critical<br>Thinking |
| 47.24              | 65.17                   | 57.25                | 40.82              | 39.24                   | 40.08                | 65.6               | 44.34                   | 46.86                | 39.27              | 41.77                   | 37.48                | 50.47              | 58.07                   | 57.96                | 48.68              | 49.72                   | 47.92                |
|                    |                         |                      |                    |                         |                      |                    |                         | Dow                  | nload              |                         |                      |                    |                         |                      |                    |                         |                      |

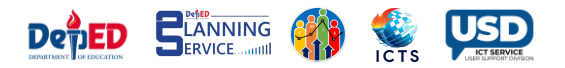

|              |               |               |             |                  |          |         |             |          |         |             |          |         |             |          |         |             |          |         |             |          | Burea       |
|--------------|---------------|---------------|-------------|------------------|----------|---------|-------------|----------|---------|-------------|----------|---------|-------------|----------|---------|-------------|----------|---------|-------------|----------|-------------|
|              |               |               |             |                  |          |         |             |          |         |             |          |         |             |          |         |             |          |         |             | NATIC    | NAL ACHIE   |
| Report: Inst | titutional Pe | erformance Pr | ofile - 21s | t Century Skills |          |         |             |          |         |             |          |         |             |          |         |             |          |         |             |          |             |
| SCOPE: BY D  | VISION (CO    | MBINED)       |             |                  |          |         |             |          |         |             |          |         |             |          |         |             |          |         |             |          |             |
|              |               |               |             | FILIPINO         |          |         | MATHEMATIC  | S        |         | ENGLISH     |          |         | SCIENCE     |          |         | HEKASI      |          |         | OVERALL     |          |             |
| Pagion       | DivCode       | livicion Nam  | Droblom     | Information      | Critical | Droblom | Information | Critical | Broblem | Information | Critical | Droblom | Information | Critical | Droblom | Information | Critical | Droblom | Information | Critical | Droble      |
| Region       | Divcoue       | INSIGN NUMBER | Colving     | Literacy         | Thinking | Colving | Literacy    | Thinking | Colving | Literacy    | Thinking | Colving | Literacy    | Thinking | Colving | Literacy    | Thinking | Colving | Literacy    | Thinking | Colvin      |
|              |               |               | Solving     | Literaty         | minking  | Solving | Literacy    | minking  | Solving | Literaty    | minking  | Solving | Literaty    | minking  | Johning | Literaty    | minking  | Solving | Literaty    | minking  | 301411      |
| 18           | M15           | San Juan Ci   | 46.27       | 62.05            | 56.24    | 51.16   | 46.07       | 48.17    | 73.65   | 56.08       | 56.08    | 47.35   | 50.25       | 42.14    | 53.27   | 59.61       | 58.78    | 54.34   | 54.81       | 52.28    | Low Profici |
| 18           | M16           | Navotas Cit   | 45.6        | 61.32            | 51.43    | 35.01   | 35.34       | 34.92    | 54.4    | 36.09       | 37.68    | 33.85   | 35.61       | 32.69    | 45.38   | 50.59       | 48.44    | 42.85   | 43.79       | 41.03    | Low Profici |
| 18           | M02           | Manila        | 47.24       | 65.17            | 57.25    | 40.82   | 39.24       | 40.08    | 65.6    | 44.34       | 46.86    | 39.27   | 41.77       | 37.48    | 50.47   | 58.07       | 57.96    | 48.68   | 49.72       | 47.92    | Low Profici |
| 18           | M04           | Quezon City   | 47.09       | 64.44            | 57.41    | 42.23   | 39.99       | 41       | 65.82   | 45.99       | 47.03    | 39.95   | 43.33       | 37.38    | 50.83   | 57.95       | 57.01    | 49.18   | 50.34       | 47.97    | Low Profici |
| 18           | M03           | Pasay City    | 46.62       | 63.57            | 54.78    | 38.65   | 37.67       | 38.34    | 63.15   | 41.94       | 44.74    | 37.7    | 40.12       | 36.68    | 49.34   | 55.87       | 55.87    | 47.09   | 47.84       | 46.08    | Low Profici |
| 18           | M01           | Caloocan C    | 46.62       | 63.25            | 55.63    | 38.62   | 37.4        | 37.9     | 60.4    | 40.73       | 42.36    | 36.43   | 39.68       | 35.02    | 48.21   | 55.75       | 53.32    | 46.05   | 47.36       | 44.85    | Low Profici |
| 18           | M06           | Mandaluyo     | 47.08       | 63.11            | 55.55    | 42.41   | 41          | 40.52    | 65.55   | 44.97       | 46.12    | 40.51   | 44.23       | 37.81    | 49.24   | 56.02       | 55.15    | 48.96   | 49.87       | 47.03    | Low Profici |
| 18           | M13           | Marikina Ci   | 47.72       | 65.23            | 57.38    | 40.57   | 40.43       | 40.78    | 65.68   | 44.75       | 46.06    | 39.25   | 42.61       | 36.73    | 50.77   | 57.3        | 56.66    | 48.8    | 50.06       | 47.52    | Low Profici |
| 18           | M05           | Makati City   | 47.91       | 65.69            | 58.58    | 42.59   | 40.54       | 42.66    | 70.35   | 49.17       | 50.99    | 42.53   | 47.03       | 40.34    | 52.46   | 59.96       | 60.76    | 51.17   | 52.48       | 50.67    | Low Profici |
| 18           | M09           | Pasig City    | 47.3        | 65.13            | 57.5     | 40.94   | 39.81       | 40.1     | 65.39   | 44.3        | 45.95    | 38.48   | 42.08       | 36.99    | 50.66   | 57.33       | 56.71    | 48.55   | 49.73       | 47.45    | Low Profici |
| 18           | M08           | Paranaque     | 46.77       | 63.07            | 55.52    | 39.6    | 38.44       | 39.41    | 63.74   | 43.69       | 45.29    | 38.11   | 40.5        | 36.06    | 48.55   | 56.83       | 54.55    | 47.35   | 48.51       | 46.17    | Low Profici |
| 18           | M12           | Las Pi        | 47.03       | 64.54            | 56.53    | 40.08   | 40.48       | 40.04    | 65.86   | 44.87       | 46.99    | 39.54   | 43.17       | 38.04    | 50.14   | 57.57       | 57.08    | 48.53   | 50.13       | 47.74    | Low Profici |
| 18           | M14           | Valenzuela    | 45.49       | 62.38            | 54.37    | 38.22   | 37.52       | 36.9     | 58.45   | 39.38       | 40.8     | 35.29   | 38.28       | 34.17    | 47.51   | 53.83       | 51.69    | 44.99   | 46.28       | 43.58    | Low Profici |
| 18           | M10           | Malabon Ci    | 45.9        | 62.41            | 54.43    | 36.65   | 36.57       | 36.98    | 59.94   | 40.19       | 41.95    | 35.74   | 39.27       | 34.65    | 48.26   | 54.59       | 52.41    | 45.3    | 46.61       | 44.08    | Low Profici |
| 18           | M11           | Taguig / Pat  | 46.77       | 64.21            | 55.43    | 39.07   | 38.5        | 38.51    | 63.16   | 41.65       | 44.11    | 37.41   | 40.43       | 36.65    | 48.84   | 55.47       | 54.51    | 47.05   | 48.05       | 45.84    | Low Profici |
| 18           | M07           | Muntinlupa    | 46.65       | 63.31            | 55.47    | 41.2    | 39.45       | 40.56    | 63.97   | 44.06       | 46.12    | 39.18   | 41.68       | 37.07    | 48.24   | 56.4        | 54.85    | 47.85   | 48.98       | 46.82    | Low Profici |
|              |               |               |             |                  |          |         |             |          |         |             |          |         |             |          |         |             |          |         |             |          |             |
|              |               |               |             |                  |          |         |             |          |         |             |          |         |             |          |         |             |          |         |             |          | 1           |

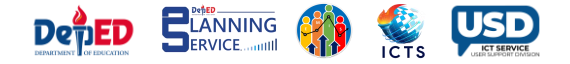

## **NAT Dashboard – Division Office**

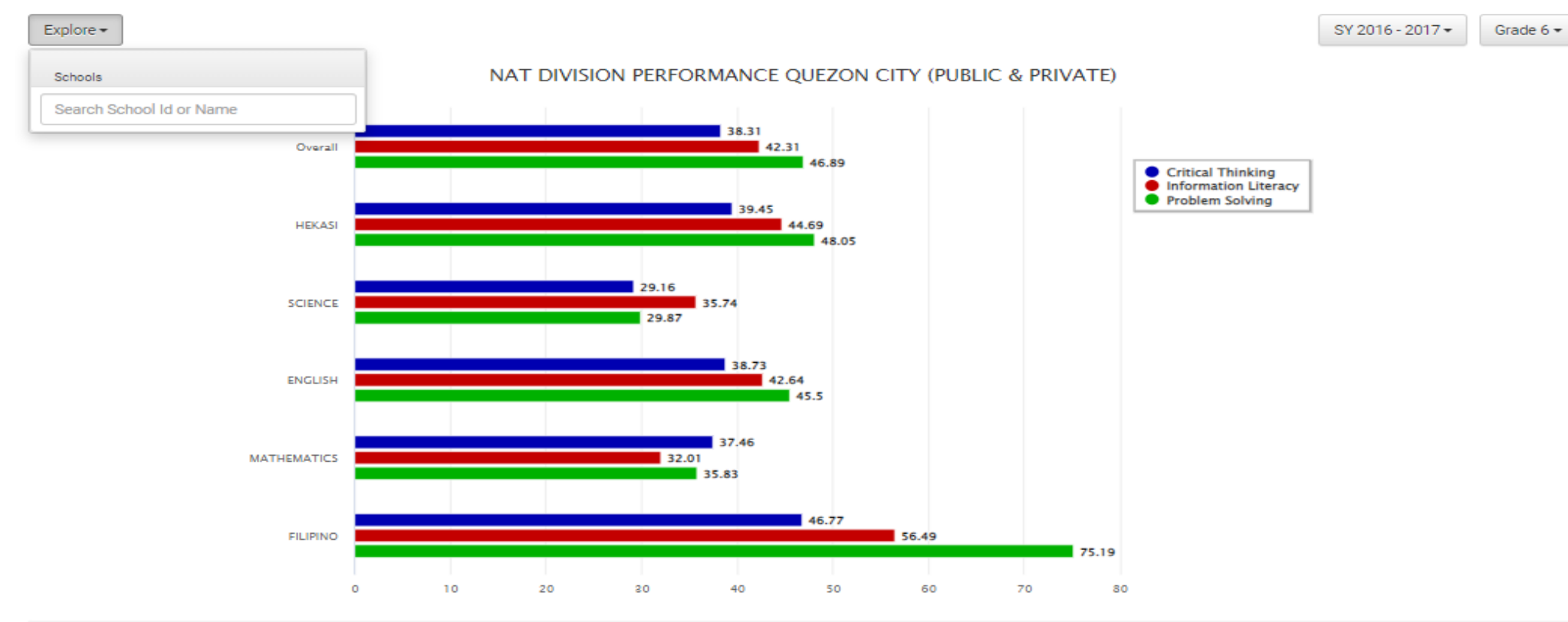

#### SY 2017 - 2018 NAT DIVISION PERFORMANCE QUEZON CITY (PUBLIC & PRIVATE)

|                    | FILIPINO                |                      |                    | MATHEMATIC              | s                    |                    | ENGLISH                 |                      |                    | SCIENCE                 |                      |                    | HEKASI                  |                      |                    | OVERALL                 |                      |
|--------------------|-------------------------|----------------------|--------------------|-------------------------|----------------------|--------------------|-------------------------|----------------------|--------------------|-------------------------|----------------------|--------------------|-------------------------|----------------------|--------------------|-------------------------|----------------------|
| Problem<br>Solving | Information<br>Literacy | Critical<br>Thinking | Problem<br>Solving | Information<br>Literacy | Critical<br>Thinking | Problem<br>Solving | Information<br>Literacy | Critical<br>Thinking | Problem<br>Solving | Information<br>Literacy | Critical<br>Thinking | Problem<br>Solving | Information<br>Literacy | Critical<br>Thinking | Problem<br>Solving | Information<br>Literacy | Critical<br>Thinking |
| 75.19              | 56.49                   | 46.77                | 35.83              | 32.01                   | 37.46                | 45.5               | 42.64                   | 38.73                | 29.87              | 35.74                   | 29.16                | 48.05              | 44.69                   | 39.45                | 46.89              | 42.31                   | 38.31                |
|                    |                         |                      |                    |                         |                      |                    |                         | Dow                  | nload              |                         |                      |                    |                         |                      |                    |                         |                      |

### National Achievement Test (NAT) Integration in LIS

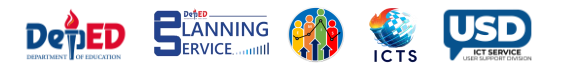

**User Guide** 

|              |                    |             |         |         |             |          |         |             |          |         |             |          |         |             |          |         | D             | epartment   | of Educatio | n              |            |
|--------------|--------------------|-------------|---------|---------|-------------|----------|---------|-------------|----------|---------|-------------|----------|---------|-------------|----------|---------|---------------|-------------|-------------|----------------|------------|
|              |                    |             |         |         |             |          |         |             |          |         |             |          |         |             |          |         | Burea         | u of Educat | ion Assess  | ment           |            |
|              |                    |             |         |         |             |          |         |             |          |         |             |          |         |             |          | NA      | TIONAL ACHIEV | EMENT TEST  | - GRADET    | EN (SY2016-20) | 17)        |
| ofile - 21st | Century Skills     | 5           |         |         |             |          |         |             |          |         |             |          |         |             |          |         |               |             |             |                |            |
|              |                    |             |         |         |             |          |         |             |          |         |             |          |         |             |          |         |               |             |             |                |            |
|              |                    |             |         |         | FILIPINO    |          |         | MATHEMATICS | ;        |         | ENGLISH     |          |         | SCIENCE     |          |         | HEKASI        |             |             | OVERALL        |            |
| schid G10    | School Name        | hool Catego | Cluster | Problem | Information | Critical | Problem | Information | Critical | Problem | Information | Critical | Problem | Information | Critical | Problem | Information   | Critical    | Problem     | Information    | Critical   |
| scilla_010   | Jenoormanne        | nooreatego  | Cluster | Solving | Literacy    | Thinking | Solving | Literacy    | Thinking | Solving | Literacy    | Thinking | Solving | Literacy    | Thinking | Solving | Literacy      | Thinking    | Solving     | Literacy       | Thinking   |
|              |                    |             |         | Johning | citeracy    | mining   | Solving | citeracy    | miniking | Solving | citeracy    | mining   | Solving | Literacy    | mining   | Solving | citeracy      | mining      | Johning     | Literacy       | THINKING . |
| 305320       | Balingasa H        | Public      | 2       | 48.42   | 66.71       | 57.88    | 34.12   | 36.98       | 36.3     | 63.77   | 41.19       | 44.36    | 34.76   | 37.55       | 34.23    | 52      | 58.06         | 59.27       | 46.61       | 48.1           | 46.41      |
| 305321       | Judge Juan         | Public      | 1       | 45.57   | 62.67       | 52.64    | 35.17   | 36.35       | 36.63    | 58.48   | 37.33       | 40.29    | 33.09   | 35.21       | 32.89    | 44.94   | 54.66         | 50.51       | 43.45       | 45.25          | 42.55      |
| 305322       | Eulogio Rod        | Public      | 2       | 47.2    | 64.06       | 55.41    | 35.04   | 34.79       | 37.38    | 61.76   | 39.25       | 42.99    | 35.03   | 37.95       | 33.2     | 46.77   | 54.75         | 53.43       | 45.16       | 46.16          | 44.48      |
| 305323       | San Jose HS        | Public      | 3       | 46.03   | 61.32       | 53.83    | 34.66   | 32.8        | 33.49    | 55.5    | 38.62       | 39.26    | 34.55   | 37.57       | 33.49    | 47.09   | 52.33         | 50.85       | 43.57       | 44.53          | 42.18      |
| 305324       | Sergio Osm         | Public      | 2       | 44.68   | 61.74       | 53.77    | 38.22   | 36.48       | 37.13    | 58.63   | 40          | 40       | 34.47   | 39.81       | 32.73    | 46.11   | 54.49         | 52.85       | 44.42       | 46.5           | 43.25      |
| 305325       | Masambon           | Public      | 2       | 44.49   | 61.98       | 52.64    | 36.36   | 34.16       | 34.94    | 55.42   | 37.01       | 37.92    | 32.28   | 36.32       | 33.47    | 47.93   | 53.19         | 53.31       | 43.3        | 44.53          | 42.46      |
| 305326       | Ernesto Ror        | Public      | 1       | 47.38   | 65.62       | 57.67    | 39.19   | 35.85       | 37.55    | 64.83   | 42.3        | 44.41    | 39.72   | 41.55       | 36.46    | 50.16   | 58.12         | 57.9        | 48.25       | 48.69          | 46.8       |
| 305327       | San Francis        | Public      | 1       | 46.12   | 65          | 56.55    | 37.72   | 36.04       | 37.46    | 62.22   | 41.08       | 43.04    | 35.56   | 39.41       | 34.17    | 49.42   | 56.76         | 55.62       | 46.21       | 47.66          | 45.37      |
| 305328       | Pugad Lawi         | Public      | 3       | 43.84   | 60.68       | 51.44    | 31.48   | 34.41       | 32.95    | 51.64   | 34.07       | 37.34    | 32.13   | 34.54       | 32.95    | 44.27   | 50.73         | 47.93       | 40.67       | 42.89          | 40.52      |
| 305329       | Quezon City        | Public      | 2       | 53.62   | 77.27       | 72.93    | 74.23   | 67.87       | 61.93    | 81.79   | 72.72       | 69.64    | 66.22   | 71.47       | 57.08    | 66.83   | 72.9          | 80.23       | 68.54       | 72.44          | 68.36      |
| 305330       | Batasan Hil        | Public      | 1       | 46.17   | 64.07       | 56.89    | 40.71   | 37.92       | 38.3     | 61.52   | 39.88       | 43.11    | 37.87   | 41.46       | 35.38    | 48.48   | 55.88         | 54.79       | 46.95       | 47.84          | 45.69      |
| 305331       | Commonwe           | Public      | 1       | 46.26   | 63.89       | 55.6     | 36.1    | 36.74       | 36.64    | 59.59   | 38.81       | 39.78    | 36.13   | 39.62       | 34.61    | 48.83   | 56.43         | 54.64       | 45.38       | 47.1           | 44.25      |
| 305332       | <b>Bagong Sila</b> | Public      | 1       | 45.87   | 62.9        | 54.8     | 35.83   | 37.59       | 37.04    | 59.55   | 39.52       | 41.48    | 35.76   | 38.75       | 34.81    | 47.47   | 54.01         | 52.56       | 44.89       | 46.55          | 44.14      |
| 305333       | Culiat HS          | Public      | 1       | 45.2    | 60.62       | 53.52    | 35.9    | 34.04       | 35.5     | 56.85   | 36.7        | 37.76    | 35      | 37.93       | 33.78    | 45.55   | 52.7          | 49.45       | 43.7        | 44.4           | 42         |
| 305334       | Tandang So         | Public      | 1       | 45.25   | 62.97       | 55.09    | 36.77   | 35.15       | 36.57    | 60.18   | 39.28       | 42.52    | 35.99   | 40.09       | 35.48    | 47.69   | 56.55         | 52.85       | 45.18       | 46.81          | 44.5       |
| 305335       | Ismael Mat         | Public      | 1       | 44.79   | 62.47       | 54.16    | 35.94   | 36.02       | 35.99    | 60.01   | 39.35       | 40.63    | 33.23   | 35.69       | 33.98    | 47.43   | 54.88         | 53.09       | 44.28       | 45.68          | 43.57      |
| 305336       | Lagro HS           | Public      | 1       | 48.15   | 67.25       | 59.11    | 42.18   | 39.62       | 40.76    | 67.92   | 45.77       | 47.94    | 38.65   | 43.05       | 37.58    | 52.3    | 59.44         | 60.64       | 49.84       | 51.03          | 49.2       |
| 305337       | Justice Cec        | Public      | 1       | 47.01   | 65.03       | 57.2     | 39.09   | 40.1        | 38.3     | 62.43   | 41          | 41.91    | 36.93   | 40.43       | 35.46    | 49.51   | 57.38         | 54.25       | 46.99       | 48.79          | 45.43      |
| 305338       | Maligaya H         | Public      | 2       | 47.42   | 64.05       | 55.48    | 37.25   | 35.32       | 37.66    | 62.66   | 40.35       | 44.01    | 34.88   | 39.27       | 34.72    | 49.8    | 56.17         | 55.43       | 46.4        | 47.03          | 45.46      |
| 305339       | North Fairv        | Public      | 1       | 47.18   | 64.55       | 56.78    | 36.64   | 37.63       | 37.6     | 62.74   | 41.26       | 42.87    | 37.65   | 40.37       | 35.79    | 49.65   | 57.14         | 55.68       | 46.77       | 48.19          | 45.74      |
| 305340       | Novaliches         | Public      | 1       | 46.85   | 65.49       | 57.62    | 41.15   | 38.7        | 39.84    | 63.72   | 42.62       | 44.59    | 37.34   | 40.19       | 36.52    | 50.65   | 58.48         | 58.43       | 47.94       | 49.1           | 47.4       |
| 305341       | San Bartolo        | Public      | 1       | 48.74   | 66.93       | 60.09    | 40.02   | 39.45       | 41.15    | 67.09   | 44.31       | 48.43    | 39.57   | 41.42       | 37.64    | 52.65   | 60.15         | 60.57       | 49.62       | 50.45          | 49.58      |
| 305342       | Sta. Lucia H       | Public      | 1       | 46.17   | 63.47       | 55.18    | 39.05   | 37.64       | 37.59    | 62.36   | 40.87       | 43.35    | 36.41   | 39.13       | 33.88    | 49.49   | 56.64         | 54.24       | 46.7        | 47.55          | 44.85      |
| 305343       | New Era HS         | Public      | 1       | 45.97   | 64.84       | 57.33    | 38.16   | 35.99       | 37.67    | 64.5    | 41.47       | 43.42    | 37.43   | 40.99       | 36.9     | 51.98   | 57.68         | 57.52       | 47.61       | 48.19          | 46.57      |
| 305344       | Sauyo HS           | Public      | 1       | 47.77   | 64.73       | 57.79    | 41.27   | 40.19       | 39.31    | 62.4    | 42.63       | 43.72    | 35.85   | 39.31       | 35.23    | 50.22   | 57.65         | 56.6        | 47.5        | 48.9           | 46.53      |
| 305345       | Balara HS          | Public      | 2       | 45.41   | 60.7        | 53.09    | 34.64   | 35.18       | 35.14    | 54.81   | 36.73       | 37.75    | 33.2    | 34.1        | 33.11    | 46.66   | 52.03         | 49.53       | 42.95       | 43.75          | 41.73      |
| 305346       | Camp Gen.          | Public      | 2       | 47.39   | 65.33       | 57.18    | 40.76   | 38.22       | 38.67    | 65.39   | 44.04       | 45.31    | 38.71   | 40.92       | 35.92    | 48.48   | 57.32         | 54.48       | 48.15       | 49.17          | 46.31      |
| 305347       | Carlos P. Ga       | Public      | 4       | 45.34   | 66.5        | 58.33    | 40.6    | 38.24       | 37.83    | 65.11   | 42.57       | 46.16    | 37.42   | 44.12       | 38.07    | 52.21   | 58.01         | 61.03       | 48.14       | 49.89          | 48.28      |
| 305348       | Jose P. Lau        | Public      |         | 47.58   | 65.4        | 56.58    | 39.97   | 38.17       | 37.73    | 65.8    | 42.57       | 43.98    | 38.31   | 37.81       | 36.76    | 49.96   | 56.6          | 56.46       | 48.33       | 48.11          | 46.3       |
| 305349       | Don Quintir        | Public      | 5       | 40.99   | 55.43       | 46.34    | 30.25   | 29.75       | 35.43    | 53.09   | 35.31       | 36.42    | 30.25   | 32.72       | 31.23    | 45.68   | 47.65         | 53.21       | 40.05       | 40.17          | 40.53      |
| 305350       | Quirino HS         | Public      | 2       | 47.44   | 66.43       | 58.18    | 40.39   | 40.33       | 39.66    | 65.02   | 43.81       | 46.64    | 37.98   | 41.13       | 37.83    | 52.14   | 58.19         | 60.15       | 48.59       | 49.98          | 48.49      |
| 305352       | Juan Sumul         | Public      | 3       | 45.86   | 64.54       | 56.26    | 41.54   | 39.01       | 39.81    | 63.52   | 42.47       | 45.86    | 38.12   | 40.12       | 35.52    | 50.09   | 54.48         | 55.65       | 47.83       | 48.12          | 46.62      |
| 305353       | Krus na Liga       | Public      | 3       | 45.27   | 63.33       | 56.47    | 36.81   | 33.99       | 36.07    | 58.49   | 38.92       | 41.88    | 35.84   | 37.72       | 34.25    | 47.46   | 52.51         | 51.85       | 44.77       | 45.29          | 44.1       |
| 305354       | Flora A. Ylas      | Public      | 3       | 44.68   | 64.42       | 58.2     | 40.96   | 39.56       | 38.05    | 63.49   | 41.37       | 42.4     | 36.11   | 38.42       | 34.34    | 52.31   | 59.44         | 59.71       | 47.51       | 48.64          | 46.54      |
| 205255       | C                  | D.LEILE     |         | 44.00   | CD 45       | E4.07    | 20.02   | 26.45       | 75.00    | CO 41   | 20.00       | 44 44    | 70.70   | 20.00       | 74.40    | 47.50   | 54.63         | E4.40       | 45.44       | 45.5           | 44.2       |

Solving

53.39

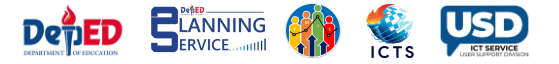

### **NAT Dashboard – School**

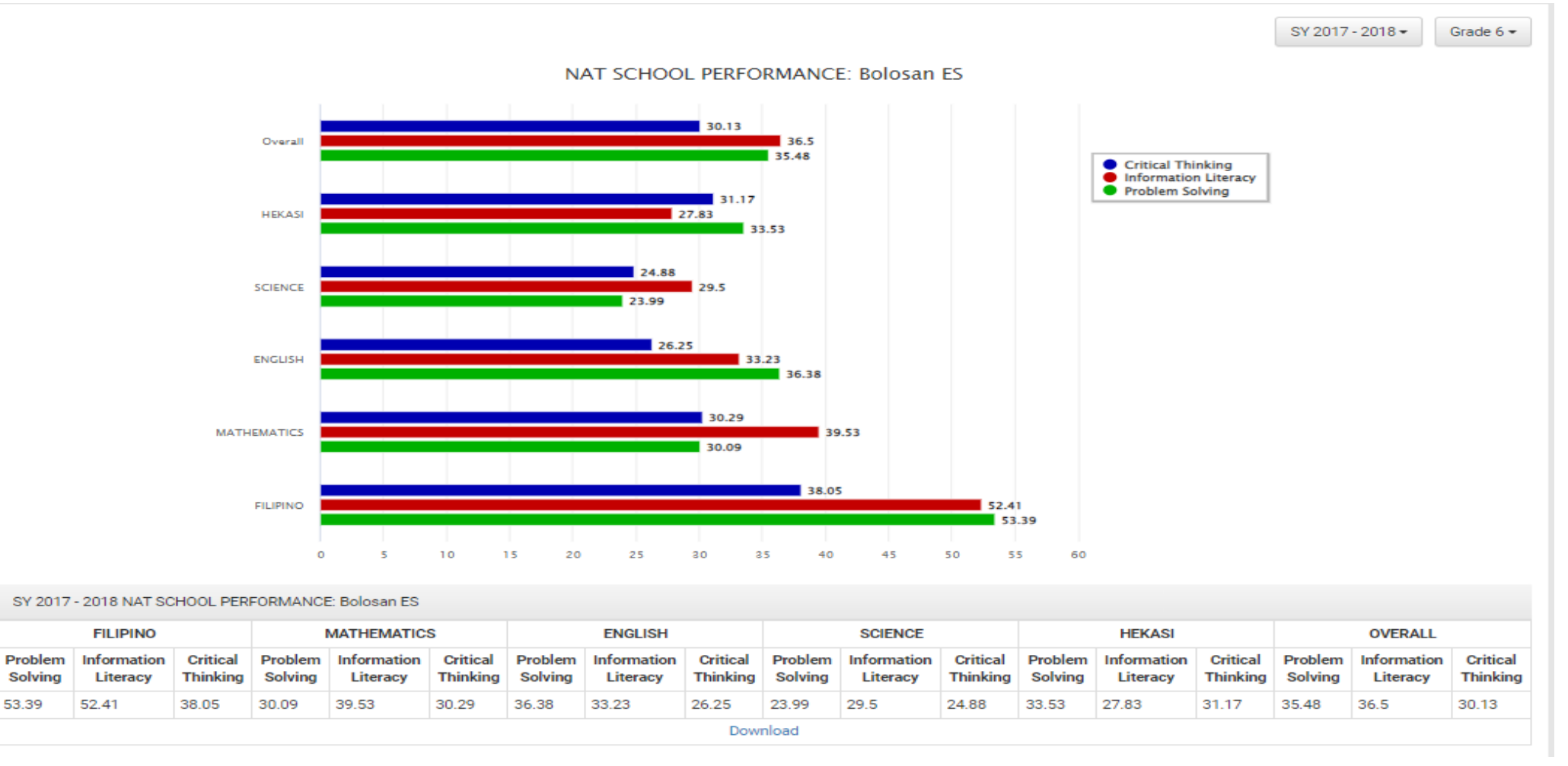

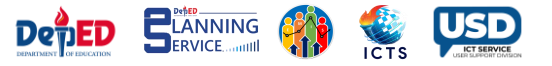

|               |             | D            | epartment of Educatio    | n             |             |         |
|---------------|-------------|--------------|--------------------------|---------------|-------------|---------|
|               |             | Burea        | au of Education Assess   | ment          |             |         |
|               | NATI        | ONAL ACHIE   | VEMENT TEST - GRADE S    | 5IX (SY2016-2 | 2017)       |         |
|               |             |              |                          |               |             |         |
|               |             |              |                          |               |             |         |
| Report: Insti | tutional Pe | rformance Pr | ofile - 21st Century Ski | (             |             |         |
| School:       |             |              |                          |               |             |         |
| Region        | DivID       | Division     | schid_G6                 | School Name   | hool Catego | Cluster |
| I             | 875         | Dagupan Ci   | 102163                   | Bolosan ES    | Public      | 3       |
|               |             |              |                          |               |             |         |
| ARNING ARE    | oblem Solvi | rmation Lite | Critical Thinking        |               |             |         |
| FILIPINO      | 66.33       | 47.75        | 38.08                    |               |             |         |
| MATHEMAT      | 29.6        | 26.29        | 35.71                    |               |             |         |
| ENGLISH       | 44.78       | 36.3         | 37.49                    |               |             |         |
| SCIENCE       | 24.26       | 33.42        | 24.6                     |               |             |         |
| HEKASI        | 40.03       | 33.42        | 32.74                    |               |             |         |
| OVERALL       | 41.0        | 26.6         | 24.2                     |               |             |         |